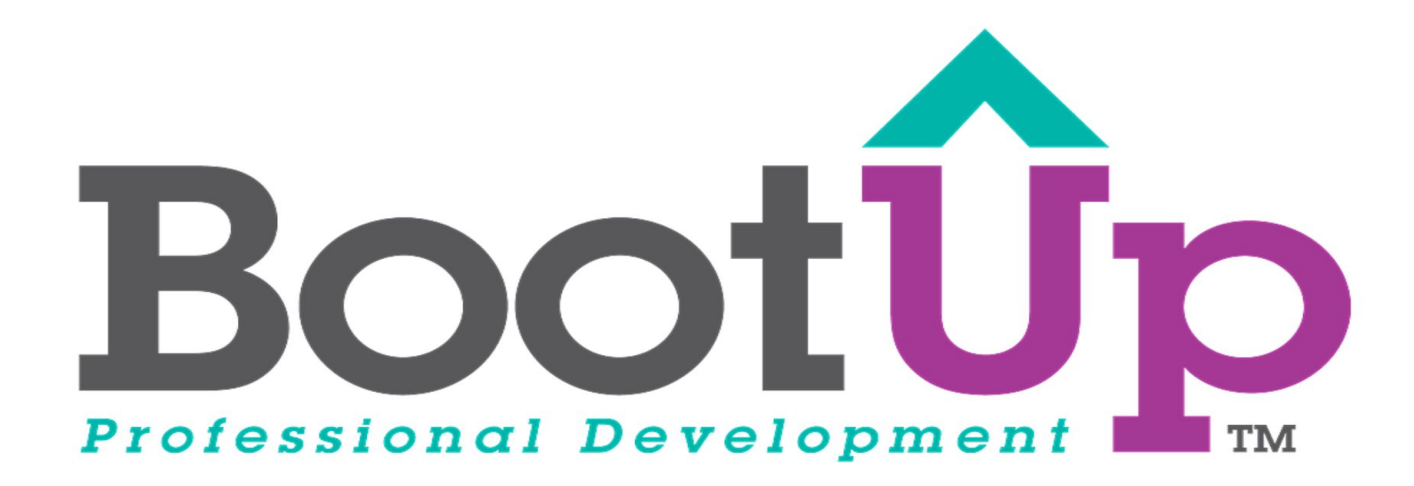

# **Animate Your Name**

Add Letters as Sprites

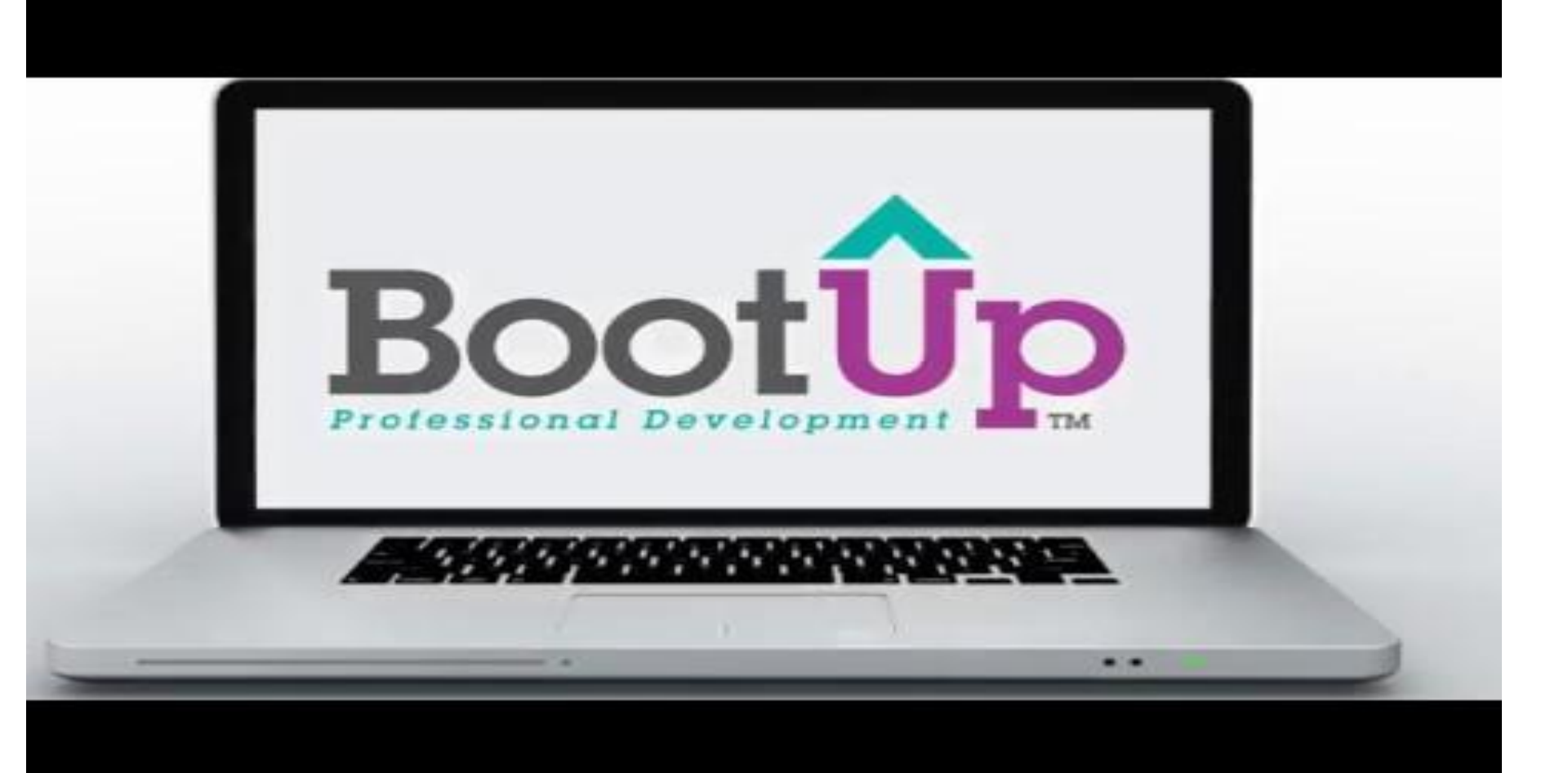

#### **Delete Scratch Cat**

1. Click the X on the sprite named "sprite1"

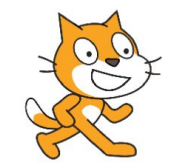

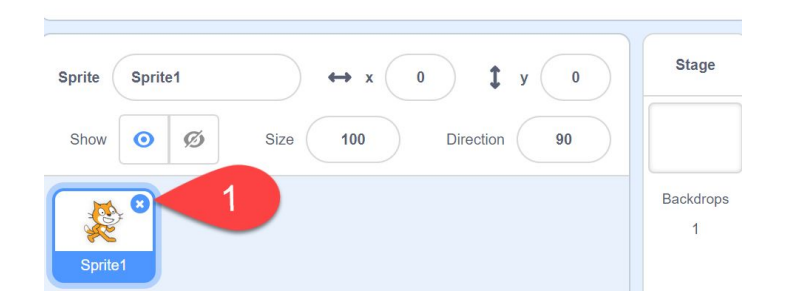

## Add a new sprite

1. Click to choose a sprite

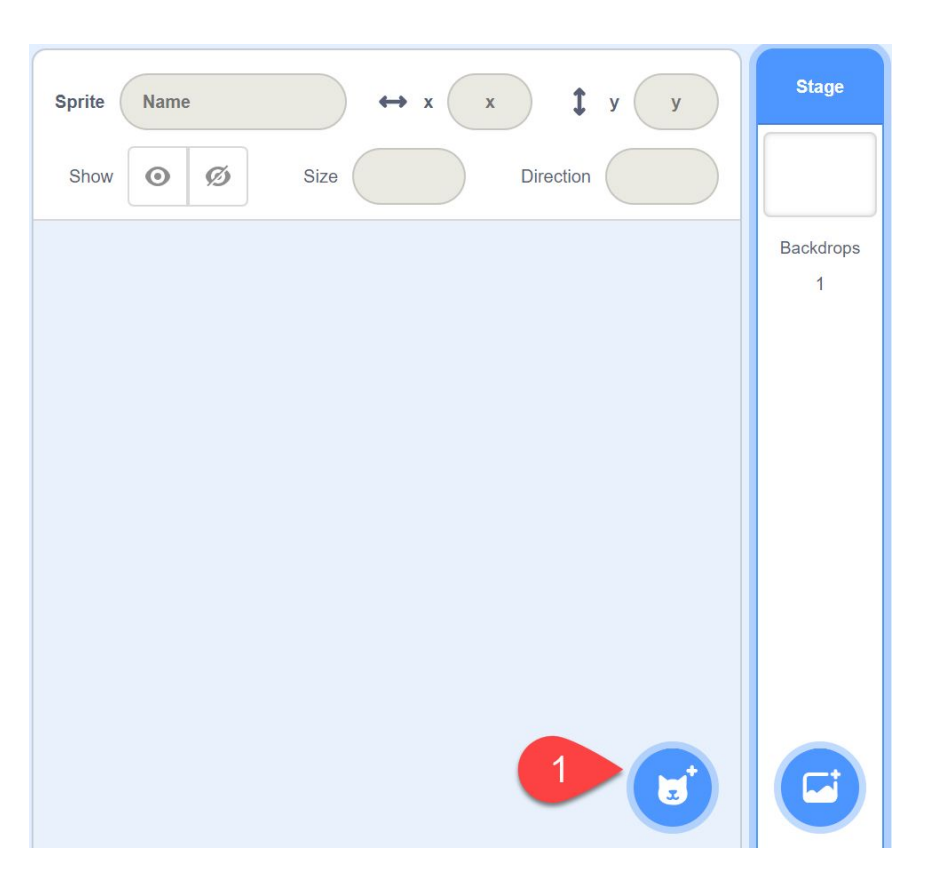

# Search for letters

- 1. Type "letter" in the search bar
- 2. Select a letter

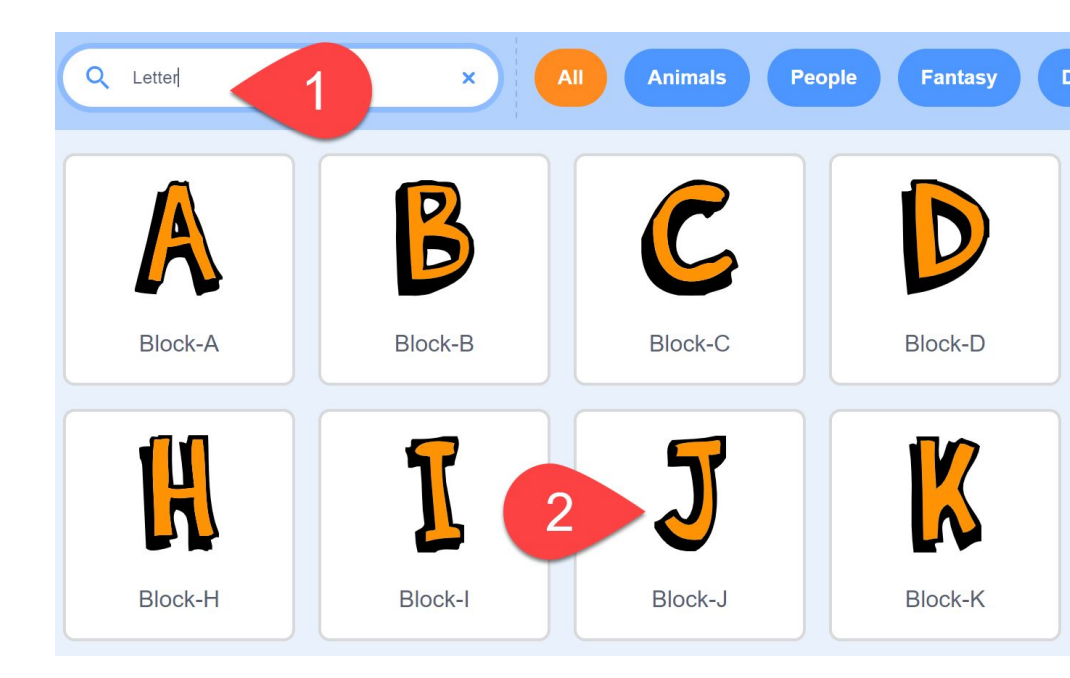

#### Repeat these steps

1. Repeat these steps until you have a letter sprite for each letter in your name

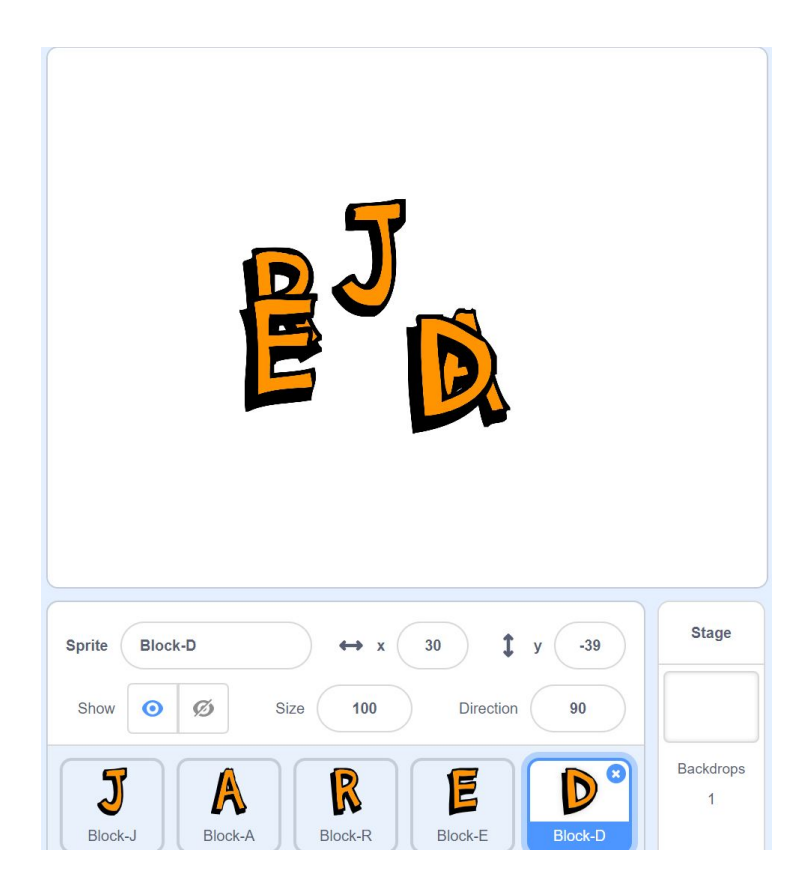

### Rearrange the letters

1. Drag each letter on the stage to rearrange

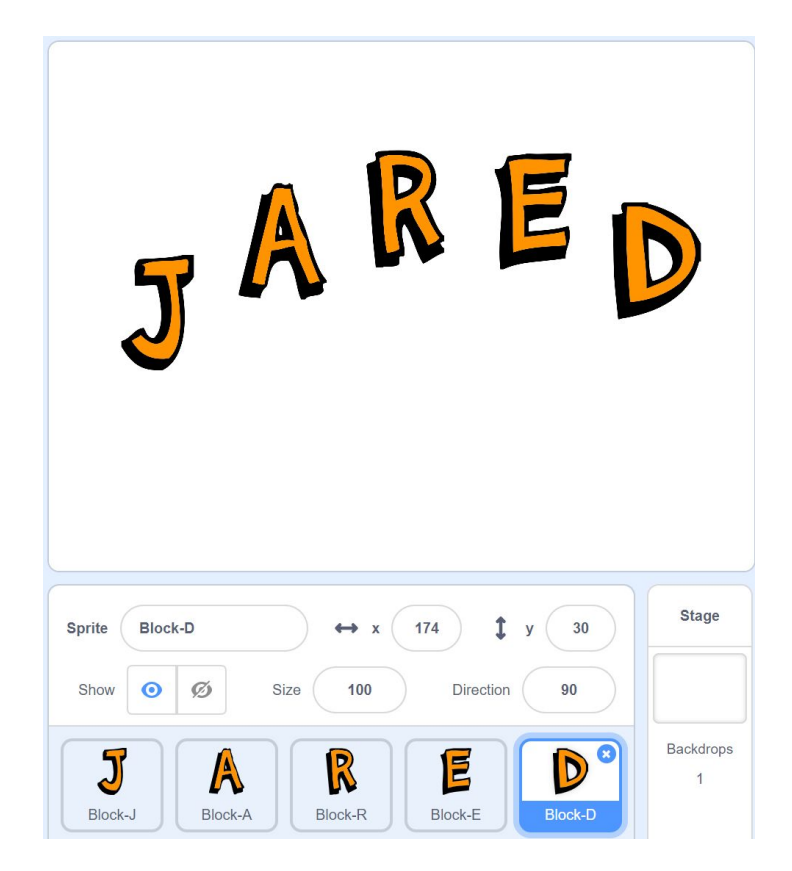

## Use the tutorial button for more ideas and tips

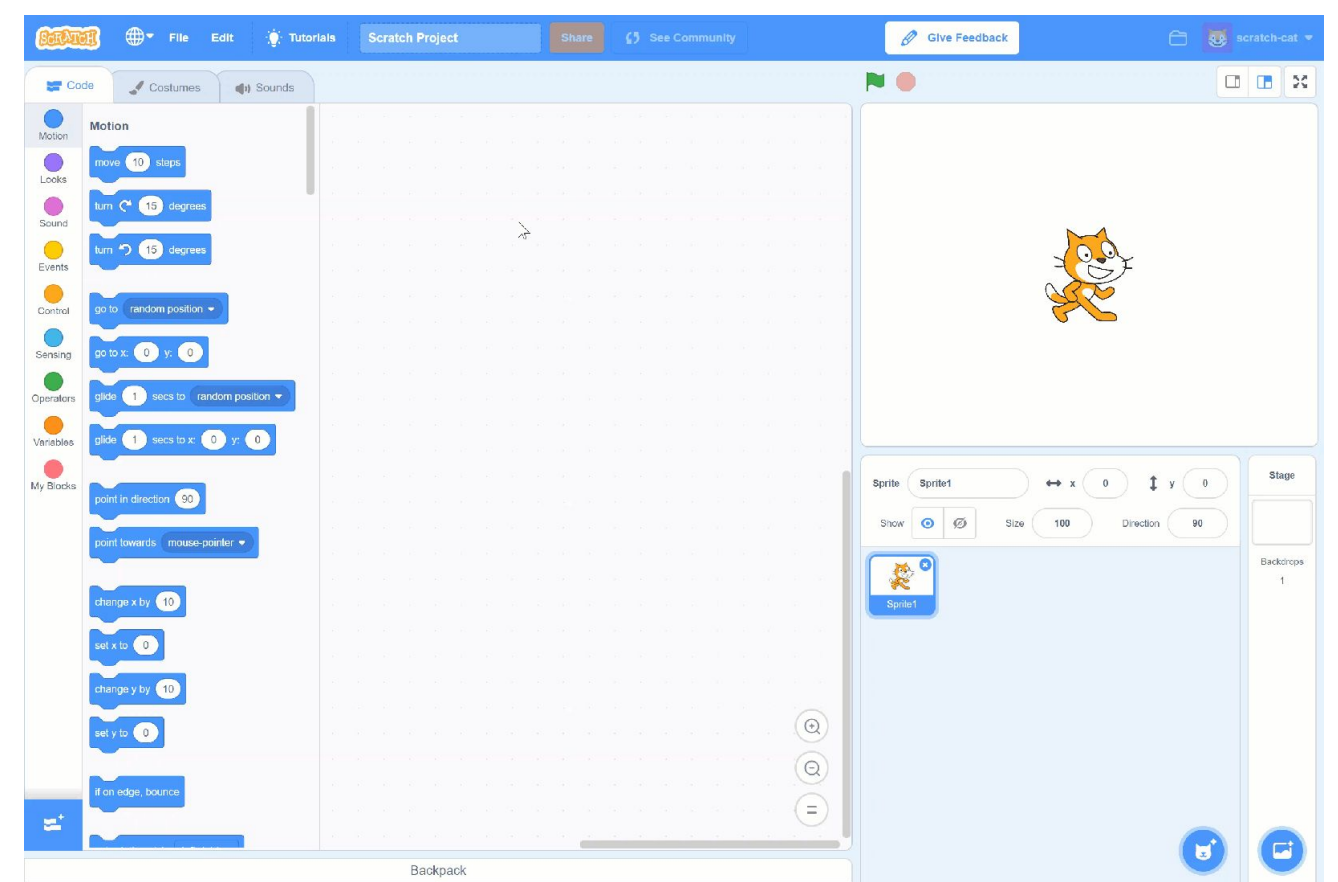

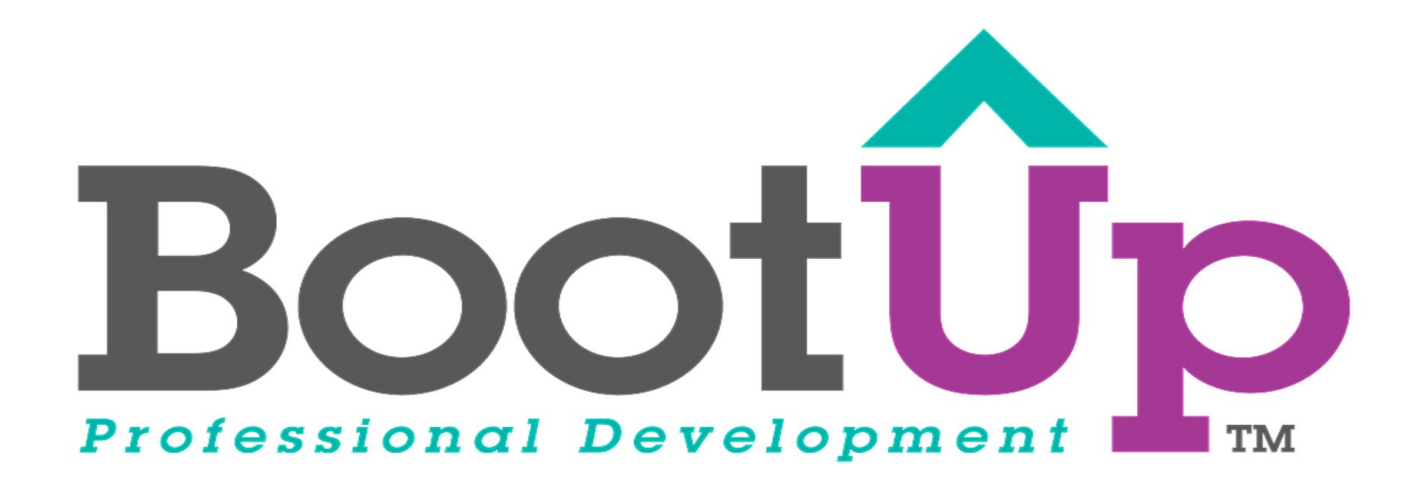

# Now, Coding is Elementary. www.BootUpPD.org